## DIALYSIS INTERVENTION SETS

| 1. Add Intervention- at lookup, enter / and F9:                                        | Description                                                                                                    |
|----------------------------------------------------------------------------------------|----------------------------------------------------------------------------------------------------|
| 2. Select the intervention set that you want (CRRT, HD, PD or SLED):                   | MnemonicDescription1CRRTCRRI & Charges2HDHemodialysis & Charges3PDPeritoneal Dialysis & Charges4RTEVALTXRT: Evaluation/Treatment5RTVENTRT: Ventilator Management6SLEDSLED/SCUF & Charges7STROKEStroke                                                                                                    |
| <ol> <li>This will bring in the documentation screen and the charge screen:</li> </ol> | Description       Text       Edit?       Status       Srce       Prot       View?         1       SLED/SCUF       Treatment +       A       PS       A       PS         2       Dialysis:       Charges       A       PS       A       PS         3       Care Items       Sts I       Sts I       A       A       A       A         Care Items       Sts I       A       A |
| 4. To charge- select the Dialysis: Charges and Document Now                            | Немоdialysis;<br>Peritoneal dialysis;<br>Continuous renal replaceмent therapy;<br>Sustained low efficiency/Slow continuous ultrafiltration;                                                                                                    |

## DIALYSIS INTERVENTION SETS

| 5. Choose the charge that you want and unit (if applicable)                                                                                               | Hemodialysis (Opt)1Hemodialysis2Emergent Dialysis ESRD1Peritoneal dialysis                                                                                                    |
|----------------------------------------------------------------------------------------------------|----------------------------------------------------------------------------------------------------|
|                                                                                                    | Continuous Renal Replacement       Continuous renal therapy replacement         1       CRR1 - CUICU       Continuous renal therapy replacement         2       CRR1 - ICU IS       is charged DAILY.         3       CRR1 - ICU ZS       is charged DAILY.         4       CRRT - NSICU       is charged DAILY.                                                                                                    |
|                                                                                                    | Sustained low efficiency (Opt)1SLED/SCUF - CVICU2SLED/SCUF - ICU 1S3SLED/SCUF - ICU 2S4SLED/SCUF - NSICU5SLED/SCUF - SICU                                                                                                    |
| <ul> <li>6. This pops you into the orders to enter the charge:</li> <li>**Always use a "Z" order source**</li> <li>7. Submit the order/ charge</li> </ul> | Order Management         Ordering Provider       BALSI         Other Provider       Email Content of the second second |
| 8. Will be viewable under the Other header in orders:                                                                                                    | - Other (1)<br>CRRT/SLED SICU (DIA) 10/05 1242                                                                                                    |